| Classification                                       | ISaGRAF Chir                     | nese FAQ-1            | .73                            |                 |                             |                    |     |
|------------------------------------------------------|----------------------------------|-----------------------|--------------------------------|-----------------|-----------------------------|--------------------|-----|
| Author                                               | Janice Hong                      | Version               | 1.0.0                          | Date            | Jan.2014                    | Page               | 1/9 |
| <b>為何無法使</b><br>1.1. 說明<br><sub>於瀏覽器輸</sub> 。        | 「 <b>用 Web 瀏</b><br>入 ET-7000 模組 | <b>覽器來</b><br>的 IP 位均 | <b>連上 ET-70</b><br>止 (例如: 192. | <b>168.71.2</b> | <b>組的設定</b><br>05) 卻無法運     | <b>網頁?</b><br>主設定網 | 頁?  |
| http://1                                             | 92.168.71.205/ 無法條               | × Rod                 | luct > Solutions > So          | oft PL ×        |                             |                    |     |
|                                                      | C 🗋 192.168.                     | 71.205                | a 1 w <sup>an</sup> ta at      |                 | a a de la comita            | ☆ 🖣                |     |
| <b>:::</b> 應用程詞                                      | 4、 💼 日訂連結 🤇                      | ☞ 大氣 👌                | Google 🚜 ISaGI                 | KAP 🏭 S         | SOIT-GRAF 🏭 S               | smart4             | »   |
|                                                      |                                  |                       |                                |                 |                             |                    |     |
|                                                      |                                  | 這個                    | 固網頁無法                          | 使用              |                             |                    |     |
|                                                      |                                  | 重彩                    | 行載入 <b>詳</b> 約                 | 町資訊             |                             |                    |     |
| 請確認 ET-70<br>請先參考 <u>PE</u><br><u>http://ftp.icp</u> | DOO 模組的指撥                        | 開關是在                  | "Normal"的                      | 位置。<br>al       | 指撥開關<br>正確的設定語<br>document/ | 亥模組:               |     |
| (per_er/000_                                         | _קטוכאסנמו נ_guiut               | 2_cn.pur <i>j</i>     |                                |                 |                             |                    |     |

| Classification                                     | ISaGRAF Chin                                | ese FAQ-1                     | 73                                |                   |                                |                      |                     |
|----------------------------------------------------|---------------------------------------------|-------------------------------|-----------------------------------|-------------------|--------------------------------|----------------------|---------------------|
| Author                                             | Janice Hong                                 | Version                       | 1.0.0                             | Date              | Jan.2014                       | Page                 | 2/9                 |
| <b>1.2. 原因</b><br>若確認網路連<br>1. 設定頁面中<br>(若 TCP Por | 線正常, 則有以<br>中的 Web Server<br>rt = 125, 則 We | √下兩種亘<br>r TCP Port<br>eb 瀏覽器 | 「能:<br>(預設: Port 80,<br>需輸入 192.1 | 範圍: :<br>68.71.20 | 1~65535) 已<br>05 <b>:125</b> ) | 變更。                  |                     |
| Main Menu Overview                                 | Basic                                       | Settinas                      |                                   |                   |                                |                      |                     |
| 🖻 🔁 Configuration                                  | Module                                      | Name                          |                                   | PET-7             | 026                            |                      |                     |
| Network Set                                        | tings Module                                | Information                   |                                   |                   |                                |                      | Maximum             |
| Module I/O S                                       | Settings Page H                             | eader Inform                  | ICP D                             | AS                |                                | Maximum              |                     |
| attentication                                      |                                             |                               | Color                             | Red 🔽 Font S      | Size 7 💌                       |                      |                     |
| Web HMI     Pair Connection                        | Page H                                      | eader Inform                  | ation (Second lin                 | e) http://        | www.icpdas.com                 | 1                    |                     |
| More Informati                                     | on                                          |                               |                                   | Color             | Red 🔽 Font S                   | Size 4 💌             |                     |
|                                                    | More Inf                                    | ormation UF                   | RL                                | http://           | www.icpdas.com                 | /products/Ren        | note_IO/et-7000     |
|                                                    | Web Se                                      | rver Port                     |                                   | 125               |                                |                      |                     |
|                                                    | Modbus                                      | TCP Port                      |                                   | 502               |                                |                      |                     |
|                                                    | Modbus                                      | TCP Port (V                   | VAN)                              | 502               |                                | This setting         | can be ignored      |
|                                                    |                                             |                               |                                   |                   |                                | Su                   | bmit                |
| 2. 已啟用了 ।<br>(例如: 允許                               | P 過濾設定, 但<br>F IP 範圍在 19                    | 旦連線電腦<br>92.168. <b>71.</b> : | ǎ的 IP 位址不<br><b>1~200</b> , 則 19  | 在允許<br>2.168.7    | 範圍內。<br>1. <b>201</b> 或是 1     | .92.168. <b>88.8</b> | ;將無法                |
| 連上                                                 | ET-7000 網貞                                  | ) •                           |                                   |                   |                                |                      |                     |
| 🔄 Main Menu                                        |                                             |                               |                                   |                   |                                |                      |                     |
| Overview     Configuration                         |                                             | hie the IP filter             | table (Note: By leavir            | a this unch       | ecked the filter table         | e will be disabled   | which will allow co |
| Authentication                                     | IP addre                                    | es of the local               | PC: 102 168 78 88                 | ig the then       |                                |                      |                     |
| Account Man                                        | agement No.                                 | Activate                      | From (IP Ac                       | ldress)           |                                |                      | To (IP Address)     |
|                                                    | Settings 1                                  |                               | 192.168.71                        | .1                |                                |                      | 192.168.71.200      |
| Pair Connection                                    | 2                                           |                               |                                   |                   |                                |                      |                     |
| More Informatio                                    | $\frac{3}{4}$                               |                               |                                   |                   |                                |                      |                     |
|                                                    | + 5                                         |                               |                                   |                   |                                |                      |                     |
|                                                    | 6                                           |                               |                                   |                   |                                |                      |                     |
|                                                    |                                             |                               |                                   |                   |                                | Submit               |                     |
|                                                    |                                             |                               |                                   |                   |                                |                      |                     |
|                                                    |                                             |                               |                                   |                   |                                |                      |                     |
|                                                    |                                             |                               |                                   |                   |                                |                      |                     |

| Classification | ISaGRAF Chine | ISaGRAF Chinese FAQ-173 |       |      |          |      |     |  |
|----------------|---------------|-------------------------|-------|------|----------|------|-----|--|
| Author         | Janice Hong   | Version                 | 1.0.0 | Date | Jan.2014 | Page | 3/9 |  |

## 1.3. 下載相關檔案

請至下列網址下載相關檔案:

<u>ISaGRAF 首頁</u> > 下載區 - 產品問答集 (FAQ) > FAQ-173 或 http://www.icpdas.com/faq/isagraf/173 c.htm</u>

請將 "faq\_173\_chinese.zip" 解壓縮至您的桌面或任何方便存取的位置。此檔案內含本文件的 PDF 檔與相關檔案 (Set\_ET-7000\Set\_P80\SetP80.exe 與 Set\_ET-7000\Set\_IP\_Filter\setdef.exe), 可用來回復 "Web Server TCP Port" 與 "IP filter Settings" 為預設值。

## 相關閱讀:

↓ 更多關於 PET-7000/ET-7000 模組的設定方式,請參考下列手冊:
 <u>http://ftp.icpdas.com/pub/cd/6000cd/napdos/et7000 et7200/document/</u>
 > PET-7000/ET-7000 系列 快速安裝指南
 > PET-7000/ET-7000 系列 使用手冊

♣ PET-7000/ET-7000 選型

泓格科技網站 > 商品目錄 > 解決方案 > 遠端 I/O 模組/擴充單元 > Ethernet I/O

📥 MiniOS7 Utility

http://ftp.icpdas.com/pub/cd/8000cd/napdos/minios7/utility/minios7\_utility/

#### 延伸閱讀:

♣ 您可參考 FAQ-113 來了解, 如何在 ISaGRAF PAC 內使用 Modbus TCP Master 來連接 Modbus TCP Slave 裝置。

<u>ISaGRAF 首頁</u> > 下載區 - 產品問答集 (FAQ) > FAQ-113

**↓** ISaGRAF 網頁:

泓格科技網站 > <u>商品目錄 > 解決方案 > Soft PLC, ISaGRAF & Soft-GRAF HMI > ISaGRAF 首頁</u>

| Classification | ISaGRAF Chine | SaGRAF Chinese FAQ-173 |       |      |          |      |     |  |
|----------------|---------------|------------------------|-------|------|----------|------|-----|--|
| Author         | Janice Hong   | Version                | 1.0.0 | Date | Jan.2014 | Page | 4/9 |  |

# 1.4. 解決方式

## 1.4.1. 回復"Web Server TCP Port"為預設值

若您遺忘了 TCP Port 的設定值, 可使用 "SetP80.exe" 檔案, 將設定值回復為 Port 80。

設定方式如下:

步驟 1: 將指撥開關切換至 "Init" 的位置後, 開啟電源。

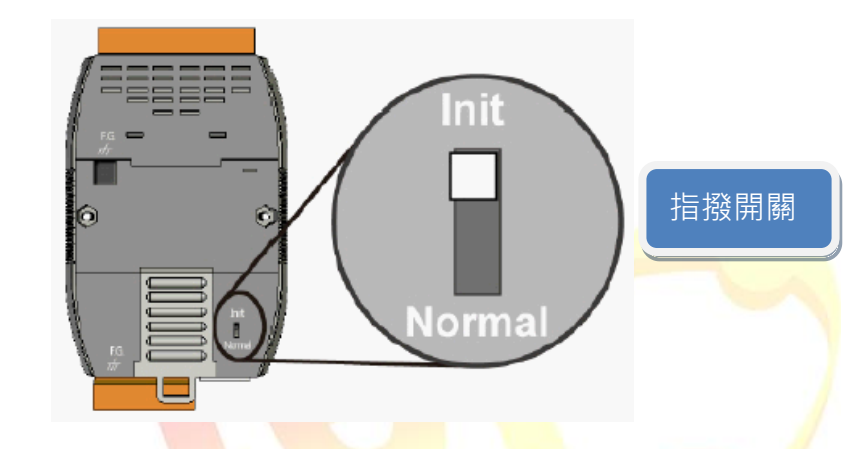

步驟 2: 啟動 MiniOS7 Utility 並以 UDP 方式來連接 ET-7000。

點選 "Connection" 按鈕, 再選取 "UDP" 選項, 最後輸入 ET-7000 的 IP 位址並按 "OK"。

| Look in: AiniOS7_U. 1                                                                                                    |                                                                                                    | Lock in: Disk A                       | ······       | 8        |
|----------------------------------------------------------------------------------------------------|----------------------------------------------------------------------------------------------------|---------------------------------------|--------------|----------|
| Name                                                                                                    | Size Type                                                                                                    | No Name                               | Size         | Modified |
| <ul> <li>FIRMWARE</li> <li>OS_IMAGE</li> <li>7188eu.ini</li> <li>icpdas</li> <li>load232.dll</li> <li>MiniOS7_Utility.chm</li> <li>MiniOS7_Utility.exe</li> <li>MiniOS7_Utility.ini</li> <li>uart.dll</li> <li>unins000.dat</li> <li>unins000.exe</li> <li>unins001.dat</li> <li>unins001.exe</li> </ul> | Connection History<br>UDP<br>Serial Port 2.<br>Baud Rate: 115200<br>Data Bit: 8<br>Parity: 0(None)<br>Stop Bit: 1 | IP:       192.16         IP:       23 | 8.71.205     |          |
|                                                                                                    | OK 🛴 Can                                                                                                    | cel                                   | <u>H</u> elp |          |

| Classification | ISaGRAF Chine | ese FAQ-1 | 73    |      |          |      |     |
|----------------|---------------|-----------|-------|------|----------|------|-----|
| Author         | Janice Hong   | Version   | 1.0.0 | Date | Jan.2014 | Page | 5/9 |

| Look in: 🛅 MiniOS7_Utility |         | 🖸 🕝 🤌 🖻       |             | Lock in: Disk A | 34,16   | i0 bytes available 🔐 |
|----------------------------|---------|---------------|-------------|-----------------|---------|----------------------|
| Name                       | Size    | Туре          | No          | Name            | Size    | Modified 🔨           |
| 🛅 bin                      |         | File Folder   | <b>  </b> 0 | Acce_IP.htm     | 4,586   | 2009/11/18 04        |
| 🛅 FIRMWARE                 |         | File Folder   | 91          | AC_OETags.js    | 8,068   | 2009/03/18 04        |
| 🚞 OS_IMAGE                 |         | File Folder   | <b>B</b> 2  | AnalogI0.js     | 8,583   | 2009/12/17 09 🚪      |
| 📑 7188eu.ini               | 1KB     | 組態設定値         | 3           | autoexec.bat    | 13      | 2010/02/08 01        |
| 💿 icpdas                   | 1KB     | 網際網路捷徑        | 9           | Cont_bg.jpg     | 560     | 2006/04/06 10 🧮      |
| 👏 load232.dll              | 88KB    | 應用程式擴充        | 95          | edit.htm        | 11,470  | 2009/05/13 10        |
| 💕 MiniOS7_Utility.chm      | 1,015KB | 已編譯的 HTML Hel | 6           | editpt.htm      | 8,602   | 2009/09/14 01        |
| 🚵 MiniOS7_Utility.exe      | 2,544KB | 應用程式          | 97          | ET7026.exe      | 121,089 | 2010/02/02 01        |
| 🔮 MiniOS7_Utility.ini      | 1KB     | 組態設定値         | 8           | et7m.jpg        | 12,585  | 2009/03/12 09        |
| 👏 uart.dll                 | 56KB    | 應用程式擴充        | 9           | hmi_ai.htm      | 13,550  | 2009/12/14 02        |
| 🔟 unins000.dat             | 10KB    | DAT File      | 10          | hmi_ao.htm      | 10,135  | 2010/02/02 02        |
| 🛃 unins000.exe             | 675KB   | 應用程式          | 11          | hmi_ave.htm     | 12,395  | 2009/12/03 08        |
| 🔟 unins001.dat             | 10KB    | DAT File      | 12          | hmi_di.htm      | 9,337   | 2009/12/14 09        |
| 🔂 unins001.exe             | 675KB   | 應用程式          | 13          | hmi_do.htm      | 6,927   | 2009/12/14 09        |
| . 16                       | -       |               | 14          | hmi_form.htm    | 14,975  | 2009/12/17 10        |
| <                          |         | >             | 1.15        | hmi nairhtm     | 10.709  | 2009/11/09/05        |

步驟 3: 將左邊視窗的路徑切換到 "Set\_ET-7000\Set\_P80" 並執行 "SetP80.exe"。 先以滑鼠右鍵點選 "SetP80.exe" 再點選 "Upload & Execute [RAM]" 選項。

| Look in: 🔂 🔂   | et_P80                      |                 | ) 🦻 🖻 | L          | ock in: Disk A      | 34,16               | 0 bytes available 🗎   | ß        |
|----------------|-----------------------------|-----------------|-------|------------|---------------------|---------------------|-----------------------|----------|
| Name           |                             | Size Type       |       | No         | Name                | Size                | Modified              | ~        |
| 🧿 7188eu.ini   |                             | 1KB 組態設         | 定値    | 0          | Acce_IP.htm         | 4,586               | 2009/11/18 04         |          |
| 📰 SetP80.exe 🚽 |                             | cvp 應用程         | 式     | 1          | AC_OETags.js        | 8,068               | 2009/03/18 04         |          |
|                | <u>U</u> pload              | F5              |       | 2          | AnalogIO.js         | 8,583               | 2009/12/17 09         |          |
|                | Upload & Execute[R.         | AM]             |       | <b>B</b> 3 | autoexec.bat        | 13                  | 2010/02/08 01         |          |
|                | Undate MiniOS7 Ima          | <sub>oe</sub> 2 | .)    | <b>4</b>   | Cont_bg.jpg         | 560                 | 2006/04/06 10         | -        |
|                | 0 <u>pa</u> ab 1111001 1110 |                 |       | 95         | edit.htm            | 11,470              | 2009/05/13 10         |          |
|                | D <u>O</u> S                | F11             |       | 6          | editpt.htm          | 8,602               | 2009/09/14 01         |          |
|                |                             |                 |       | <b>9</b> 7 | ET7026.exe          | 121,089             | 2010/02/02 01         |          |
|                |                             |                 |       | 8          | et7m.jpg            | 12,585              | 2009/03/12 09         |          |
|                |                             |                 |       | 9          | hmi_ai.htm          | 13,550              | 2009/12/14 02         |          |
|                |                             |                 |       | 10         | hmi_ao.htm          | 10,135              | 2010/02/02 02         |          |
|                |                             |                 |       | 11         | hmi_ave.htm         | 12,395              | 2009/12/03 08         |          |
|                |                             |                 |       | 12         | hmi_di.htm          | 9,337               | 2009/12/14 09         |          |
|                |                             |                 |       | 13         | hmi_do.htm          | 6,927               | 2009/12/14 09         |          |
|                |                             |                 |       | 14         | hmi_form.htm        | 14,975              | 2009/12/17 10         |          |
| <              |                             |                 | >     | 15         | hmi nair htm        | 10 708              | 2009/11/08 05         | <u>×</u> |
|                |                             |                 |       | ET7K_UD    | P>IP:192.168.71.205 | Port:23 via UDP, 50 | files(s) 357,424 byte | s        |
| 若執行成功          | ),將顯示如下[                    | Ma<br>0         |       |            |                     |                     |                       |          |

| Classification | ISaGRAF Chine | ISaGRAF Chinese FAQ-173 |       |      |          |      |     |  |
|----------------|---------------|-------------------------|-------|------|----------|------|-----|--|
| Author         | Janice Hong   | Version                 | 1.0.0 | Date | Jan.2014 | Page | 6/9 |  |

| AutoRun:SetP80.exe              |                                      |  |
|---------------------------------|--------------------------------------|--|
| Autodownload files: N           | one                                  |  |
| Current work director<br>]"     | y="C:\Documents and Settings\Janice\ |  |
| [Begin Key Thread]<br>ST2K UDP> |                                      |  |

步驟 4: 將指撥開關切換至 "Normal" 的位置後, 並重新啟動 ET-7000。

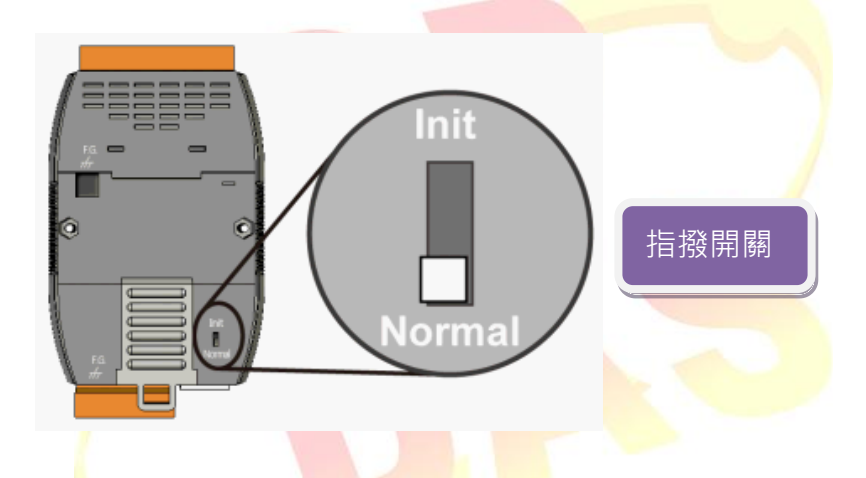

步驟 5: 於 Web 瀏覽器上輸入 ET-7000 的 IP 位址 (例如: 192.168.71.205), 並在對談視窗中, 填入使用者名稱 (預設: Admin), 密碼 (預設: Admin) 來進入設定畫面。

| 需要驗證                                   |                           | ×        |  |
|----------------------------------------|---------------------------|----------|--|
| http://192.168.71.205;<br>伺服器訊息:PET-70 | 30 伺服器要求提供使用者名稱和密码<br>26。 | <b>"</b> |  |
| 使用者名稱:                                 | Admin                     |          |  |
| 密碼:                                    | ****                      |          |  |
|                                        | 登入取消                      |          |  |
|                                        |                           |          |  |
|                                        |                           |          |  |

| Classification                                             | ISaGRAF Chin                                                        | ese FAO-1                             | 73                                             |                                                                                                    |                         |                        |             |
|------------------------------------------------------------|---------------------------------------------------------------------|---------------------------------------|------------------------------------------------|----------------------------------------------------------------------------------------------------|-------------------------|------------------------|-------------|
| Author                                                     | Janice Hong                                                         | Version                               | 1.0.0                                          | Date                                                                                                    | Jan.2014                | Page                   | 7/9         |
|                                                            |                                                                     |                                       |                                                |                                                                                                    |                         |                        |             |
| 1.4.2. 回復 "IP f                                            | filter Settings"                                                    | 為預設值                                  |                                                |                                                                                                    |                         |                        |             |
| 若您啟用了 II                                                   | • 過濾設定, 但                                                           | 遺忘了 IP                                | 的允許範                                           | 園・可使用                                                                                                    | 围 " <u>setdef.exe</u>   | <mark>e</mark> " 檔案, 將 | 夺"IP filter |
| Settings"回復                                                | 夏為預設值 (未属                                                           | 敌用 <b>)</b> 。                         |                                                |                                                                                                    |                         |                        |             |
| <b>U</b>                                                   | <b>,</b>                                                            |                                       |                                                |                                                                                                    |                         |                        |             |
| 設定方式如下                                                     | :                                                                   |                                       |                                                |                                                                                                    |                         |                        |             |
| 步驟 1: 將指擠                                                  | 發開關切換至'                                                             | "Init"的位                              | 「置後, 開題                                        | 故電源。                                                                                                    |                         |                        |             |
|                                                            |                                                                     |                                       |                                                |                                                                                                    |                         |                        |             |
| 步驟 2: 啟動<br>點選 "Conr<br><mark> MiniOS</mark><br>Look jn: [ | MiniOS7 Utility<br>hection"按鈕,<br>Connection • • Co<br>MiniOS7_U 1. | 並以 UDF<br>再選取 "U<br>5<br>mmmand 了 Cor | Inii<br>Norr<br>う式來連<br>JDP"選項<br>diguration 副 | tipe and the second second se | 指撥開關<br>00。<br>ET-7000的 | IP 位址站                 | 拉按 "OK"。    |
| Name                                                       |                                                                     | Size T                                | vpe No                                         | Name                                                                                                    | Size                    | Modified               |             |
| in EIRMWA                                                  | RE 🙆                                                                | Connection                            |                                                |                                                                                                    |                         | 4                      |             |
| CS_IMA(                                                    | GE LO<br>ni                                                         | onnection   Histor                    | y                                              |                                                                                                    |                         |                        |             |
| icpdas                                                     |                                                                     | JUDP                                  |                                                |                                                                                                    |                         |                        |             |
| MiniOS7_                                                   | aii<br>_Utility.chm                                                 | Serial Port                           |                                                |                                                                                                    |                         |                        |             |
| MiniOS7_                                                   | _Utility.exe<br>_Utility.ini                                        | Baud Rate: 11                         | 5200                                           | -   IP: [                                                                                                    | 192.168.71.205          |                        |             |
| 🧕 uart.dll                                                 |                                                                     | Data Bit: 8                           | -                                              | Port:                                                                                                    | 23 3.                   |                        |             |
| 🔂 unins000                                                 | lexe                                                                | Parity: 0(N                           | lone)                                          | J                                                                                                    |                         |                        |             |
| 🛛 🔤 unins001<br>🕞 unins001                                 | .dat<br>.exe                                                        | Stop Bit: 1                           |                                                | -                                                                                                    |                         |                        |             |
|                                                            |                                                                     |                                       |                                                |                                                                                                    |                         |                        |             |
|                                                            |                                                                     |                                       | Cancel                                         |                                                                                                    | Help                    |                        |             |
|                                                            | stion(F2)                                                           |                                       |                                                | / 1 163 Deletet                                                                                                    |                         | ,                      | >           |
|                                                            |                                                                     |                                       |                                                |                                                                                                    |                         | J                      |             |

| Classification | ISaGRAF Chinese FAQ-173 |         |       |      |          |      |     |  |  |
|----------------|-------------------------|---------|-------|------|----------|------|-----|--|--|
| Author         | Janice Hong             | Version | 1.0.0 | Date | Jan.2014 | Page | 8/9 |  |  |

| Name<br>bin<br>FIRMWARE<br>OS_IMAGE<br>7188eu.ini<br>icpdas<br>load232.dll<br>MiniOS7_Utilitu.chm                                                                                                    | Size                                                                                                 |                                                                 | - 1 - 3                                                     |                                                                                                    |                                |                                                                                                    |                                                                                                    |                                                                                                    |
|----------------------------------------------------------------------------------------------------|----------------------------------------------------------------------------------------------------|-----------------------------------------------------------------|-------------------------------------------------------------|----------------------------------------------------------------------------------------------------|--------------------------------|----------------------------------------------------------------------------------------------------|----------------------------------------------------------------------------------------------------|----------------------------------------------------------------------------------------------------|
| im<br>important provided and provided and pro |                                                                                                    | Туре                                                            | No                                                          | Name                                                                                                    |                                | Size                                                                                                    | Modifi                                                                                                    | ed 🔼                                                                                                    |
| FIRMWARE<br>CS_IMAGE<br>7188eu.ini<br>icpdas<br>load232.dll<br>Min0S7_Utilitu.chm                                                                                                    |                                                                                                    | File Folder                                                     | 0                                                           | Acce_IP.htm                                                                                                    | 4,                             | ,586 2                                                                                                    | 2009/11/18 04                                                                                                    |                                                                                                    |
| CS_IMAGE<br>7188eu.ini<br>cipdas<br>load232.dll<br>MiniOS7_Utilitu.chm                                                                                                    |                                                                                                    | File Folder                                                     | 1                                                           | AC_OETags.js                                                                                                    | 8,                             | ,068 2                                                                                                    | 2009/03/18 04                                                                                                    |                                                                                                    |
| <ul> <li>7188eu.ini</li> <li>icpdas</li> <li>load232.dll</li> <li>Mija01S7 Lliitu ebm</li> </ul>                                                                                                    |                                                                                                    | File Folder                                                     | 2                                                           | AnalogI0.js                                                                                                    | 8,                             | ,583 2                                                                                                    | 2009/12/17 09                                                                                                    | 🔳                                                                                                    |
| © icpdas<br>S load232.dll<br>P Mini0S7 ↓Dibu chm                                                                                                    | 1KB                                                                                                  | 組態設定値                                                           | <b>B</b> 3                                                  | autoexec.bat                                                                                                    |                                | 13 2                                                                                                    | 2010/02/08 01                                                                                                    |                                                                                                    |
| Nipi0S7 Utility chm                                                                                                    | 1KB                                                                                                  | 網際網路捷徑                                                          | 4                                                           | Cont_bg.jpg                                                                                                    |                                | 560 2                                                                                                    | 2006/04/06 10                                                                                                    | 💙                                                                                                    |
| I 🔁 MiniOS7. I Itilitu ehm                                                                                                    | 88KB                                                                                                 | 應用程式擴充                                                          | 5                                                           | edit.htm                                                                                                    | 11,                            | ,470 2                                                                                                    | 2009/05/13 10                                                                                                    |                                                                                                    |
|                                                                                                    | 1,015KB                                                                                              | 已編譯的 HTML Hel                                                   | 6                                                           | editpt.htm                                                                                                    | 8,                             | ,602 2                                                                                                    | 2009/09/14 01                                                                                                    |                                                                                                    |
| MiniOS7_Utility.exe                                                                                                    | 2,544KB                                                                                              | 應用程式                                                            | <b>U</b> 7                                                  | ET7026.exe                                                                                                    | 121,                           | ,089 2                                                                                                    | 2010/02/02 01                                                                                                    |                                                                                                    |
| MiniUS7_Utility.ini                                                                                                    | 1KB                                                                                                  | 祖態設定値                                                           | 8                                                           | et7m.jpg                                                                                                    | 12,                            | ,585 2                                                                                                    | 2009/03/12 09                                                                                                    |                                                                                                    |
| Suart.dll                                                                                                    | 56KB                                                                                                 | 應用程式擴充                                                          | 9                                                           | hmi_ai.htm                                                                                                    | 13,                            | ,550 2                                                                                                    | 2009/12/14 02                                                                                                    |                                                                                                    |
| 🔟 uninsuuu.dat                                                                                                    | TUKB                                                                                                 | UAIFile<br>⊯emana—+                                             |                                                             | hmi_ao.htm                                                                                                    | 10,                            | ,135 2                                                                                                    | 2010/02/02 02                                                                                                    |                                                                                                    |
| novuninsuuu.exe                                                                                                    | 6/5KB                                                                                                | N時川作主手()<br>DAT Fil-                                            |                                                             | hmi_ave.htm                                                                                                    | 12,                            | ,395 2                                                                                                    | 009/12/03 08                                                                                                    |                                                                                                    |
| i⊡ uninsuut.dat<br>i⊒ uninsu01.org                                                                                                    | IUKB<br>CZEKD                                                                                        | DAT FILE<br>應用把学                                                |                                                             | nmi_ai.htm                                                                                                    | 9,                             | ,337 2                                                                                                    | 003/12/14 09                                                                                                    |                                                                                                    |
| uninsuu i.exe                                                                                                    | 670NB                                                                                                | 應用性利                                                            |                                                             | hmi_do.htm                                                                                                    | ь,<br>14                       | ,927 Z<br>.075 D                                                                                                    | 2009/12/14 09                                                                                                    |                                                                                                    |
| <                                                                                                    |                                                                                                    | >                                                               |                                                             | hmi_rorm.htm                                                                                                    | 14,                            | ,975 Z<br>700 D                                                                                                    | 2009/12/17 10                                                                                                    |                                                                                                    |
|                                                                                                    |                                                                                                    |                                                                 | ET7K_UD                                                     | )P>IP:192.168.71.205 P                                                                                                    | ort:23 via UDF                 | P, 50 file                                                                                                    | es(s) 357,424 bj                                                                                                    | ytes                                                                                                    |
| 步驟 3:將左邊視窗的路<br>先以滑鼠右鍵點選"                                                                                                    | 各徑切換<br>setdef.e                                                                                     | 到 "Set_ET-700<br>xe" 再點選 "U                                     | 00\S <mark>et_</mark> I<br>pload &                          | P_Filter"並執<br>. Execute [RAM]                                                                                                    | 行"setd<br>"選項。                 | ef.ex                                                                                                    | e" •                                                                                                    |                                                                                                    |
| 步驟 3:將左邊視窗的路<br>先以滑鼠右鍵點選 "<br>ook in: 🛅 Set_IP_Filter                                                                                                    | 各徑切換<br>setdef.e                                                                                     | 到 "Set_ET-700<br>xe" 再點選 "U                                     | 00\S <mark>et_</mark> I<br>pload &                          | P_Filter"並執<br>Execute [RAM]<br>Lock in: Disk A                                                                                                    | 行"setd<br>"選項。                 | ef.ex                                                                                                    | e″°                                                                                                    | Ð                                                                                                    |
| 步驟 3:將左邊視窗的路<br>先以滑鼠右鍵點選 "<br>ook in:                                                                                                    | 各徑切換<br>setdef.e                                                                                     | 到 "Set_ET-700<br>xe" 再點選 "U                                     | 00\Set_l<br>pload &                                         | P_Filter"並執<br>Execute [RAM]<br>Lock in: Disk A<br>Name                                                                                                    | 行"setd<br>"選項。                 | ef.ex                                                                                                    | e″°<br>160 bytes<br>ailable<br>Mo                                                                                                    | odified                                                                                                    |
| 步驟 3:將左邊視窗的路<br>先以滑鼠右鍵點選 "<br>hok in: Com Set_IP_Filter<br>me<br>7188eu.ini                                                                                                    | 各徑切換<br>setdef.e<br>1.<br>Size<br>1KB                                                                | 到 "Set_ET-700<br>xe" 再點選 "U<br>了ype<br>組態設定值                    | 00\Set_l<br>pload &                                         | P_Filter" 並執<br>Execute [RAM]<br>Lock in: Disk A<br>Name<br>Acce_IP.htm                                                                                                    | 行"setd<br>"選項。                 | ef.ex                                                                                                    | e″°<br>160 bytes<br>ailable<br>2009/11/18                                                                                                    | odified 3 0                                                                                                    |
| 步驟 3:將左邊視窗的路<br>先以滑鼠右鍵點選 "<br>ook jn: Con Set_IP_Filter<br>me<br>7188eu.ini<br>setdef.exe                                                                                                    | 各徑切換<br>setdef.e                                                                                     | 到 "Set_ET-700<br>xe" 再點選 "U<br>了<br>了ype<br>組態設定值<br>作用程式       | 00\Set_l<br>pload &                                         | P_Filter" 並執<br>Execute [RAM]<br>Lock in: Disk A<br>Name<br>Acce_IP.htm<br>AC_OETags.js                                                                                                    | 行"setd<br>"選項。                 | ef.ex                                                                                                    | e" •<br>160 bytes<br>ailable<br>2009/11/18<br>2009/03/18                                                                                                    | odified 9<br>3 0<br>3 0                                                                                                    |
| 步驟 3: 將左邊視窗的路<br>先以滑鼠右鍵點選 "<br>ok jn: C Set_IP_Filter<br>me<br>7188eu.ini<br>setdef.exe                                                                                                    | 各徑切換<br>setdef.e.<br>1.<br>Size<br>1KB<br>F5                                                         | 到 "Set_ET-700<br>xe" 再點選 "U<br>了)<br>了<br>Type<br>組態設定値<br>應用程式 | 00\Set_l<br>pload &                                         | P_Filter" 並執<br>Execute [RAM]<br>Lock in: Disk A<br>Name<br>Acce_IP.htm<br>AC_OETags.js<br>AnalogIO.js                                                                                                    | 行"setd<br>"選項。                 | ef.ex<br>34,<br>34,<br>5ize<br>4,586<br>8,068<br>8,583                                                                         | e" °<br>160 bytes<br>ailable<br>2009/11/18<br>2009/03/18<br>2009/12/17                                                                                                   | odified 3<br>3 0<br>3 0<br>7 0                                                                                                    |
| 步驟 3:將左邊視窗的路<br>先以滑鼠右鍵點選 "<br>ok jn: Compared Set_IP_Filter<br>me<br>7188eu.ini<br>setdef.exe<br>Upload<br>Upload & Execute [R                                                                                                    | 各徑切換<br>setdef.e<br>1.<br>Size<br>1KB<br>7KD<br>F5<br>RAM]                                           | 到 "Set_ET-700<br>xe" 再點選 "U<br>了<br>了ype<br>組態設定值<br>應用程式       | 00\Set_l<br>pload &                                         | P_Filter" 並執<br>Execute [RAM]<br>Lock in: Disk A<br>Name<br>Acce_IP.htm<br>AC_OETags.js<br>AnalogIO.js<br>autoexec.bat                                                                                                | 行"setd<br>"選項。                 | ef.ex<br>34,<br>ava<br>5ize<br>4,586<br>8,068<br>8,583<br>13                                                                   | e" •<br>160 bytes<br>ailable<br>2009/11/18<br>2009/03/18<br>2009/12/17<br>2010/02/08                                                                                     | odified 3<br>3<br>3<br>3<br>0<br>3<br>0<br>3<br>0<br>3<br>0<br>3<br>0                                                                                                    |
| 步驟 3:將左邊視窗的路<br>先以滑鼠右鍵點選 "<br>ok in: Constant Set_IP_Filter<br>me<br>7188eu.ini<br>setdef.exe<br>Upload<br>Upload & Execute [R<br>Update MiniOS7 Ime                                                                                                    | 各徑切換<br>Setdef.e<br>Size<br>1.<br>Size<br>1KB<br>7VD<br>F5<br>RAM]                                   | 到 "Set_ET-700<br>xe" 再點選 "U<br>了<br>了ype<br>組態設定值<br>應用程式       | 00\Set_l<br>pload &                                         | P_Filter" 並執:<br>Execute [RAM]<br>Lock in: Disk A<br>Name<br>Acce_IP.htm<br>AC_OETags.js<br>AnalogIO.js<br>autoexec.bat<br>Cont_bg.jpg                                                                                | 行"setd<br>"選項。                 | ef.ex<br>34,<br>av3<br>5ize<br>4,586<br>8,068<br>8,583<br>13<br>560                                                            | e" •<br>160 bytes<br>ailable<br>2009/11/18<br>2009/03/18<br>2009/03/18<br>2009/12/17<br>2010/02/08<br>2006/04/08                                                         | odified<br>3 0<br>3 0<br>3 0<br>3 0<br>5 1                                                                                                    |
| 步驟 3:將左邊視窗的路<br>先以滑鼠右鍵點選 "<br>ok jn: Compared Set_IP_Filter<br>me<br>7188eu.ini<br>setdef.exe<br>Upload<br>Upload & Execute [R<br>Update MiniOS7 Ima                                                                                                    | 各徑切換<br>Setdef.e<br>Size<br>1.<br>Size<br>1.KB<br>740<br>F5<br>RAM]                                  | 到 "Set_ET-700<br>xe" 再點選 "U<br>了<br>了ype<br>組態設定值<br>使用程式       | 00\Set_l<br>pload &                                         | P_Filter" 並執<br>Execute [RAM]<br>Lock in: Disk A<br>Name<br>Acce_IP.htm<br>AC_OETags.js<br>AnalogIO.js<br>autoexec.bat<br>Cont_bg.jpg<br>edit.htm                                                                     | 行"setd<br>"選項。<br>~            | ef.ex<br>34,<br>34,<br>8,068<br>8,068<br>8,583<br>13<br>560<br>11,470                                                          | e" •<br>160 bytes<br>ailable<br>2009/11/18<br>2009/03/18<br>2009/02/08<br>2006/04/08<br>2009/05/13                                                                       | odified<br>3 0<br>3 0<br>3 0<br>3 0<br>5 1<br>3 1                                                                                                    |
| 步驟 3: 將左邊視窗的路<br>先以滑鼠右鍵點選 "<br>ok jn: Compared Set_IP_Filter<br>me<br>7188eu.ini<br>setdef.exe<br>Upload<br>Upload & Execute [F<br>Update MiniOS7 Ima<br>DOS                                                                                                    | 各徑切換<br>disetdef.e<br>isetdef.e<br>ise<br>ise<br>ise<br>ise<br>ise<br>ise<br>ise<br>ise<br>ise<br>is | 到 "Set_ET-700<br>xe" 再點選 "U<br>了ype<br>組態設定值<br>應用程式            | 00\Set_l<br>pload &                                         | P_Filter" 並執<br>Execute [RAM]<br>Lock in: Disk A<br>Name<br>Acce_IP.htm<br>AC_OETags.js<br>AnalogIO.js<br>autoexec.bat<br>Cont_bg.jpg<br>edit.htm<br>editpt.htm                                                       | 行"setd<br>"選項。<br>~            | ef.ex<br>34,<br>34,<br>322<br>4,586<br>8,068<br>8,583<br>13<br>560<br>11,470<br>8,602                                          | e" •<br>160 bytes<br>ailable<br>2009/11/18<br>2009/03/18<br>2009/02/08<br>2009/02/13<br>2009/05/13<br>2009/05/14                                                         | odified       3       3       4       0                                                                                                    |
| 步驟 3: 將左邊視窗的路<br>先以滑鼠右鍵點選 "<br>ook jn: Constraints Set_IP_Filter<br>me<br>7188eu.ini<br>setdef.exe<br>Upload<br>Upload & Execute [R<br>Update MiniOS7 Ima<br>DQS                                                                                                    | 各徑切換<br>setdef.e<br>fsetdef.e                                                                        | 到 "Set_ET-700<br>xe" 再點選 "U<br>了ype<br>組態設定值<br>應用程式            | 00\Set_l<br>pload &                                         | P_Filter" 並執<br>Execute [RAM]<br>Lock in: Disk A<br>Name<br>Acce_IP.htm<br>AC_OETags.js<br>AnalogIO.js<br>autoexec.bat<br>Cont_bg.jpg<br>edit.htm<br>editpt.htm<br>ET7026.exe                                         | 行"setd<br>"選項。<br>~            | ef.ex<br>34,<br>ava<br>5ize<br>4,586<br>8,583<br>13<br>560<br>11,470<br>8,602<br>21,089                                        | e" •<br>160 bytes<br>ailable<br>2009/11/18<br>2009/03/18<br>2009/02/08<br>2009/02/08<br>2009/05/13<br>2009/09/14<br>2009/09/14                                           | odified     8       3     0       3     0       3     0       3     0       3     1       4     0       2     0                                                                 |
| 步驟 3: 將左邊視窗的路<br>先以滑鼠右鍵點選 "<br>ook in: Constant Set_IP_Filter<br>me<br>7188eu.ini<br>setdef.exe<br>Upload & Execute [R<br>Update MiniOS7 Ima<br>DQS                                                                                                    | 各徑切換<br>setdef.e<br>size<br>1<br>Size<br>FS<br>RAM]                                                  | 到 "Set_ET-700<br>xe" 再點選 "U<br>了<br>了ype<br>組態設定値<br>應用程式       | 00\Set_l<br>pload &                                         | P_Filter" 並執<br>Execute [RAM]<br>Lock in: Disk A<br>Name<br>Acce_IP.htm<br>AC_OETags.js<br>AnalogIO.js<br>autoexec.bat<br>Cont_bg.jpg<br>edit.htm<br>editpt.htm<br>ET7026.exe<br>et7m.jpg                             | 行"setd<br>"選項。<br>~<br>~<br>12 | ef.ex<br>34,<br>322<br>4,586<br>8,068<br>8,583<br>13<br>560<br>11,470<br>8,602<br>21,089<br>12,585                             | e" •<br>160 bytes<br>ailable<br>2009/11/18<br>2009/03/18<br>2009/02/08<br>2009/05/13<br>2009/05/13<br>2009/05/13<br>2009/05/14<br>2009/03/14                             | odified     2       3     0       3     0       3     0       3     1       4     0       2     0       2     0                                                                 |
| 步驟 3:將左邊視窗的路<br>先以滑鼠右鍵點選 ":<br>ook in:                                                                                                    | 各徑切換<br>setdef.e<br>1<br>Size<br>1KB<br>7<br>F5<br>RAM]<br>和<br>F5<br>RAM]                           | 到 "Set_ET-700<br>xe" 再點選 "U<br>了<br>了ype<br>組態設定値<br>應用程式       | 00\Set_l<br>pload &                                         | P_Filter" 並執<br>Execute [RAM]<br>Lock in: Disk A<br>Name<br>Acce_IP.htm<br>AC_OETags.js<br>AnalogIO.js<br>autoexec.bat<br>Cont_bg.jpg<br>edit.htm<br>editpt.htm<br>ET7026.exe<br>et7m.jpg<br>hmi_ai.htm               | 行"setd<br>"選項。<br>~<br>~<br>12 | ef.ex<br>34,<br>34,<br>372<br>372<br>4,586<br>8,068<br>8,583<br>13<br>560<br>11,470<br>8,602<br>21,089<br>12,585<br>13,550     | e" •<br>160 bytes<br>ailable<br>2009/11/18<br>2009/03/18<br>2009/03/18<br>2009/02/08<br>2009/05/13<br>2009/05/13<br>2009/03/14<br>2009/03/14<br>2009/03/14<br>2009/03/14 | odified     2       3     0       3     0       3     0       3     1       4     0       2     0       4     0       4     0       4     0       4     0                       |
| 步驟 3:將左邊視窗的路<br>先以滑鼠右鍵點選 "<br>wok in: Constant Set_IP_Filter<br>me<br>7188eu.ini<br>Setdef.exe<br>Upload & Execute [R<br>Update MiniOS7 Ima<br>DQS                                                                                                    | 各徑切換<br>fsetdef.ee<br>1、Size<br>1KB<br>7KD<br>F5<br>RAM] 「<br>age<br>F11                             | 到 "Set_ET-700<br>xe" 再點選 "U<br>了ype<br>組態設定值<br>應用程式            | 00\Set_l<br>pload &<br>000000000000000000000000000000000000 | P_Filter" 並執<br>Execute [RAM]<br>Lock in: Disk A<br>Name<br>Acce_IP.htm<br>AC_OETags.js<br>AnalogIO.js<br>autoexec.bat<br>Cont_bg.jpg<br>edit.htm<br>editpt.htm<br>ET7026.exe<br>et7m.jpg<br>hmi_ai.htm<br>hmi_ao.htm | 行"setd<br>"選項。<br>~<br>~<br>12 | ef.ex<br>34,<br>ava<br>5ize<br>4,586<br>8,068<br>8,583<br>13<br>560<br>11,470<br>8,602<br>21,089<br>12,585<br>13,550<br>10,135 | e" *                                                                                                    | odified       3       3       3       3       4       2       4       2       4       2       4       2       4       2       4       2       4       2       4       2       4 |

| Classification | ISaGRAF Chinese FAQ-173 |         |       |      |          |      |     |  |  |
|----------------|-------------------------|---------|-------|------|----------|------|-----|--|--|
| Author         | Janice Hong             | Version | 1.0.0 | Date | Jan.2014 | Page | 9/9 |  |  |

| Begin Keg<br>T7K_UDP> | y Thre | ead |         |    |      |     |       |     |      |     |       |    |      |   |      | - |
|-----------------------|--------|-----|---------|----|------|-----|-------|-----|------|-----|-------|----|------|---|------|---|
| T7K_UDP>              | runr   |     |         |    |      |     |       |     |      |     |       |    |      |   |      | _ |
| 128>:192              | [00]   | 168 | E 8 8 3 | 71 | [47] | 200 | EC8 1 | 192 | [00] | 168 | EA8 1 | 71 | [47] | 1 | [01] |   |
| 136): 1               | [01]   | Ø   | [00]    | Ø  | [00] | 0   | [00]  | Ø   | [00] | 0   | [00]  | Ø  | [00] | Ø | [00] |   |
| (144): 0              | [00]   | Ø   | [00]    | Ø  | [00] | 0   | [00]  | 0   | [00] | 0   | [00]  | Ø  | [00] | Ø | [00] |   |
| (152): 0              | [00]   | Ø   | [00]    | Ø  | [00] | Ø   | [00]  | Ø   | [00] | Ø   | [00]  | Ø  | [00] | Ø | [00] |   |
| (160): 0              | [00]   | 0   | [00]    | Ø  | [00] | 0   | [00]  | Ø   | [00] | 0   | [00]  | Ø  | [00] | Ø | [00] |   |
| 168): 0               | [00]   | Ø   | [00]    | Ø  | [00] | Ø   | [00]  | Ø   | [00] | 0   | [00]  | Ø  | [00] | Ø | [00] |   |
| 176): 0               | [00]   | Ø   | [00]    | Ø  | [00] | Ø   | [00]  | Ø   | [00] | Ø   | [00]  | Ø  | [00] | Ø | [00] |   |
| 184): 0               | [00]   | 0   | [00]    | Ø  | [00] | 0   | [00]  | Ø   | [00] | 0   | [00]  | Ø  | [00] | Ø | [00] |   |
| 192): 0               | [00]   | Ø   | [00]    | Ø  | [00] | Ø   | [00]  | Ø   | [00] | Ø   | [00]  | Ø  | [00] | Ø | [00] |   |
| 200>: 0               | [00]   | 0   | [00]    | 0  | [00] | 0   | [00]  | Ø   | [00] | 0   | [00]  | 0  | [00] | Ø | [00] |   |
| 208>: 0               | [00]   | 0   | [00]    | 0  | [00] | 0   | [00]  | Ø   | [00] | 0   | [00]  | 0  | [00] | Ø | [00] |   |
| 216): 0               | [00]   | Ø   | [00]    | 46 | [2E] | 1   | [01]  | 87  | [57] |     |       |    |      |   |      |   |

步驟 4:將指撥開關切換至 "Normal" 的位置後,並重新啟動 ET-7000。

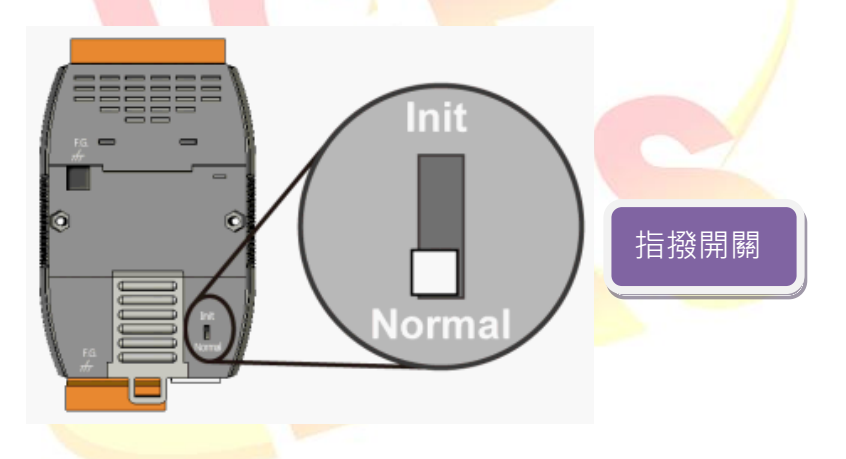

步驟 5: 於 Web 瀏覽器上輸入 ET-7000 的 IP 位址 (例如: 192.168.71.205), 並在對談視窗中, 填入使用者名稱 (預設: Admin), 密碼 (預設: Admin) 來進入設定畫面。